## Once logged into FACTS please select "Students" from the side menu

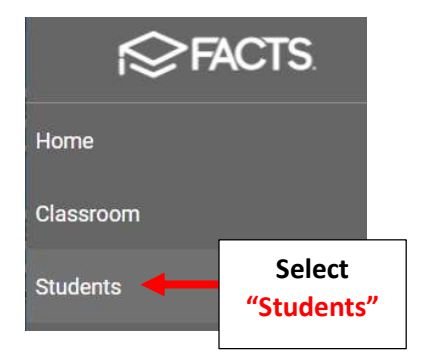

## Select the Student you would like to Edit

| 🗮 People Managemen   | t              |  |
|----------------------|----------------|--|
| Student 👻            | Ŧ              |  |
| Enrolled             |                |  |
| Substatus            |                |  |
| District Wide Filter |                |  |
| Next Year Filter     |                |  |
| Q Search by name     |                |  |
| Abraham, Dene        | Select Student |  |
| Abraham, George      | to Edit        |  |
| Allison, Gabrielle   |                |  |

Select Demographics from the Right Side Menu. Select the Birth Tab and Select your Race and Ethnicity from the associated dropdowns. Select "Save" to Save your changes.

|                        | BASIC CON   | TACT BIRTH NOT 2. S | elect the<br>rth Tab | Academics<br>Advising |
|------------------------|-------------|---------------------|----------------------|-----------------------|
| rth                    |             |                     |                      | Alerts                |
|                        |             |                     |                      | Attendance            |
| DOB *                  | Gender      |                     |                      | Behavior              |
| Thursday, Jan 01, 2004 | ▼ Female    | X Citizenship       | 1. Select            | Demographics          |
|                        |             |                     | Demographics         | EC/PU Contacts        |
| Birth City             | Birth State | Birth Country       |                      | Email History         |
| 3. Select              | Race        | Ethnicity           |                      | 4. Select vou         |
| First Lan your Race    | White       | •                   |                      | Fthnicity             |
|                        |             | Hispanic/La         | atino                | Interests             |
|                        |             | Non-Hispar          | nic/Latino           | Medical               |
|                        |             |                     |                      | School                |
|                        |             | 5. Select "         | Save" to             | Service Hours         |
|                        |             | Save your           | changes              | and the second second |